# Lägga till spelare till cupen

### Steg 1

Logga in med de uppgifter ni fått via mail alt om ni ändrat passordet.

Välj Logga in längst till höger.

#### Steg 2

När ni ändå är här så gå in första fliken också dvs "Laget" och säkerställ att alla uppgifter inklusive mobilnummer till ledare är ifyllda.

Sedan välj "Spelartrupp". Det kan hända att om ni spelat i en cup som använder Cupmate tidigare så kan spelarna redan ligga där. OBS! säkerställ att du har lagt in personnummer.

| M Informationsbrev - jstrang1 X   M Fyrverkericupen 2019 - inlo X                                                                                                    | FYRVERKERICUPEN ELIT FO: × 💟 FYRVERKERICUPEN ELIT FO | ×  BP F05 Akademi (@bp_f05_ ×   +        | - 0 ×                       |
|----------------------------------------------------------------------------------------------------|------------------------------------------------------|------------------------------------------|-----------------------------|
| ← → C                                                                                                    |                                                      |                                          | 🖈 🗶 🤬 🥥 i                   |
| Fyrverkericupen - FYRVERKERICUPEN ELIT F05 (25 - 2                                                                                                    | 27 okt 2019)                                         | FYRVERKERICUPEN ELIT F05 använder Cupmat | e                           |
| FYRVERKERICUPE                                                                                                    | EN ELIT F05                                          |                                          |                             |
| Logga ut                                                                                                    |                                                      |                                          |                             |
| Laget Anmälan Spelartrupp                                                                                                    | Spelare i cup Inloggning                             |                                          |                             |
| 9                                                                                                    | Ändra                                                |                                          |                             |
|                                                                                                    | ev N                                                 | vr:                                      |                             |
| S THE                                                                                                    | Nan                                                  | nn:*                                     |                             |
|                                                                                                    | Spe                                                  | lare/ledare:                             |                             |
|                                                                                                    | SI                                                   | velare v                                 |                             |
|                                                                                                    | Per                                                  | SDF ( AAAAMMDD-NNNN):                    | N H N                       |
| and the second second s | Mot                                                  | pil:                                     | Martin .                    |
| 🖶 🔎 Skriv här för att söka 🖾                                                                                                    | 🖻 🧕 🖻 💽 👱 🧕 💆                                        | 🤹 😰 🌞 💁 🗠 🖬                              | 11:17<br>- 🦟 🖓 2019-09-13 📆 |

#### Steg 3

Sedan i steg 3 knyt "Spelare i cup" dvs den högra drop down och koppla spelare. De dyker då upp i den vänstra listan.

| M Informationsbrev - jstrang 1 X   M Fyrverkericupe                    | en 2019 - inlo 🗙 📔 FYRVERKERICUPE   | N ELIT FO: × 🔽 FYRVERKERICUPEN ELI | T F0 × 🔞 BP F05 Akademi (@bp_f05_ ×   🕂 | -             | đ    | ×          |
|------------------------------------------------------------------------|-------------------------------------|------------------------------------|-----------------------------------------|---------------|------|------------|
| $\leftarrow$ $\rightarrow$ C $\triangleq$ cupmate.nu/lageticup.php?iCu | upID=13342                          |                                    |                                         | \$            | 9    | : 0        |
| Fyrverkericupen - FYRVERKER                                            | RICUPEN ELIT F05 (25 - 27 okt 2019) |                                    | FYRVERKERICUPEN ELIT F05 använder Cupm  | late          | 11   |            |
| FYRVERK                                                                | ERICUPEN ELI                        | T F05                              |                                         |               |      |            |
| IFK Österåker (99394)                                                  | Logga ut                            |                                    |                                         |               |      |            |
| Laget Anmälan                                                          | Spelartrupp Spelare i cup           | Inloggning                         |                                         |               |      |            |
|                                                                        | Ev extra info til                   | l cup                              |                                         |               | ×    |            |
| 9.1                                                                    |                                     | Ändra                              |                                         | -             |      |            |
|                                                                        | T F05                               |                                    | Cookie                                  | es 🔍          | T    | The second |
|                                                                        |                                     | TUNE                               |                                         |               | s l  |            |
|                                                                        | PAL A                               |                                    | XX / ALL                                | W.            |      | 1          |
|                                                                        | 27.5.11                             | MI HINV                            | Audit                                   | 1. 1          |      |            |
| and the second                                                         | ECS IIIS                            |                                    |                                         | $\Lambda_{2}$ |      | 20         |
| // m/m the second second second                                        |                                     | Shell .                            |                                         | (A, A)        | 10 A | 3 30       |

## Vid frågor kontakta mig Janne

Jan.strang@telia.com

072 730 31 35